## Venice Commission web-site (VenSite) - password reset procedure

It is necessary to (re)initialise your password either when you access the restricted sites of the Venice Commission for the first time or when the password has expired more than two months (63 days) after the last reset procedure.

In order to (re)initialise your password, first read the instructions below:

1. go to the Council of Europe page for resetting the password:

https://reset-password.coe.int

## 2. Follow the procedure below:

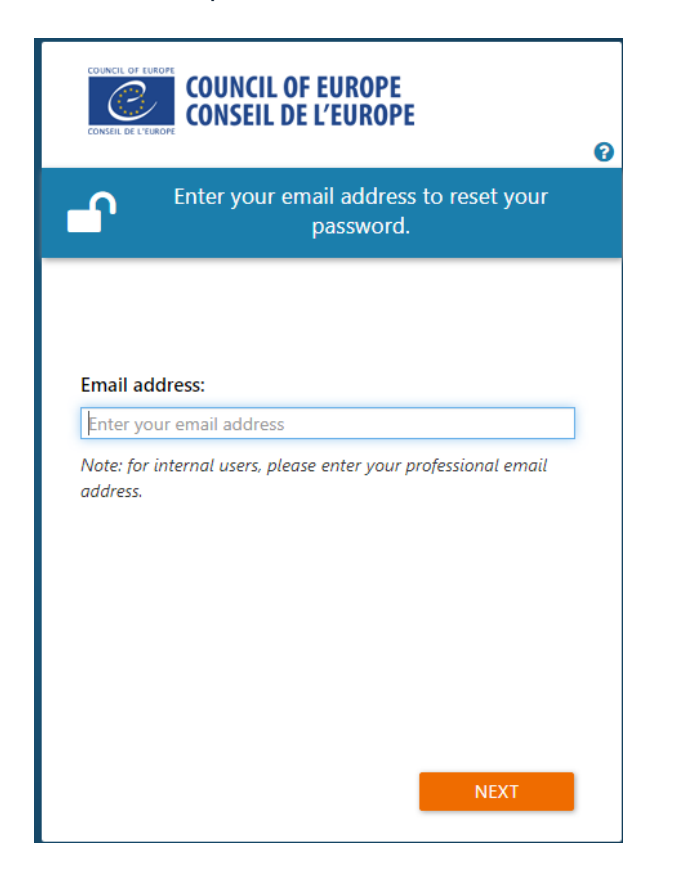

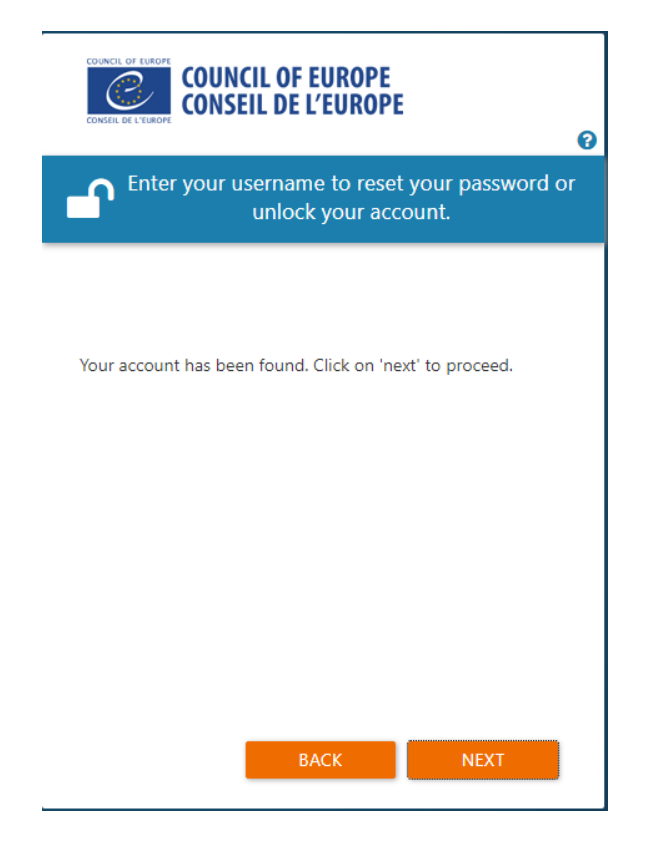

| CONSEIL DE L'EUROPE                                          | COUNCIL OF EU<br>Conseil de l'e                                   | ROPE<br>UROPE                                 | 0                     |
|--------------------------------------------------------------|-------------------------------------------------------------------|-----------------------------------------------|-----------------------|
| Enter t                                                      | the PIN code yo                                                   | u have receiv                                 | ed by Email.          |
| -1                                                           | 2                                                                 | 3                                             | 4                     |
| The PIN code<br>Please do not<br>recover your F<br>PIN code: | has been sent to: so<br>close this page. Op<br>PIN number from yo | h********@gma<br>en a new browse<br>ur email. | ail.com.<br>er tab to |
| Enter the PIN                                                | l code                                                            |                                               |                       |
|                                                              |                                                                   |                                               |                       |
|                                                              |                                                                   |                                               |                       |

## You will receive an e-mail, such as:

Council of Europe: forgot my password > Posteingang ×

| Noreply@coe.int<br>~                                                                                                  |                                                                                                    |                                  |                   |
|----------------------------------------------------------------------------------------------------|----------------------------------------------------------------------------------------------------|----------------------------------|-------------------|
|                                                                                                    | COUNCIL OF LUCOPE<br>COUNCIL OF EUROPE                                                                                            |                                  | Password reset    |
|                                                                                                    | <b>Dear</b><br>To change your password, please enter                                                                              | ,<br><sup>r</sup> this PIN code: |                   |
|                                                                                                    | Directorate of Information Technology<br>Council of Europe, Avenue de l'Europe F-6707<br>Tel. +33 (0)3 88 41 20 00<br>www.coe.int | 5 Strasbourg Cedex               | COUNCIL OF EUROPE |
| COUNCIL OF EUROPE<br>CONSEIL DE L'EUROPE                                                                              | ROPE<br>JROPE<br>©                                                                                                    |                                  |                   |
| Enter the PIN code you                                                                                                | J have received by Email.                                                                                                    |                                  |                   |
| 1 2                                                                                                    |                                                                                                    |                                  |                   |
| The PIN code has been sent to:<br>Please do not close this page. Ope<br>recover your PIN number from you<br>PIN code: | en a new browser tab to<br>ur email.                                                                                              |                                  |                   |
| Enter the PIN code                                                                                                    |                                                                                                    |                                  |                   |
|                                                                                                    |                                                                                                    |                                  |                   |
|                                                                                                    |                                                                                                    |                                  |                   |
| ВАСК                                                                                                    | NEXT                                                                                                    |                                  |                   |

| COUNCIL OF EUROPE<br>CONSELL DE L'EUROPE<br>CONSELL DE L'EUROPE |                             |                                |          |  |
|-----------------------------------------------------------------|-----------------------------|--------------------------------|----------|--|
| Would y                                                         | you like to ro<br>unlock yo | eset your pass<br>our account? | sword or |  |
| -0                                                              | 2                           | 3                              | 4        |  |
| <ul> <li>Reset my p</li> <li>Unlock my</li> </ul>               | account.                    |                                |          |  |
|                                                                 | ВАСК                        | 1                              | IEXT     |  |
| COUNCIL OF EUROPE<br>CONSEIL DE L'EUROPE                        | NCIL OF EU<br>SEIL DE L'E   | ROPE<br>UROPE                  | ଜ        |  |
| ſ                                                               | Enter your                  | new passwor                    | d.       |  |

| Enter your new password.      Description:     Enter your new password.      The password must contain at least 8 characters      New password: | 0                                |                                            |   |
|----------------------------------------------------------------------------------------------------|----------------------------------|--------------------------------------------|---|
| 1 2 3 4<br>X The password must contain at least 8 characters<br>New password:                                                                   |                                  | Enter your new password                    |   |
| The password must contain at least 8 characters      Jew password:                                                                              | -0-                              | 2 3                                        | 4 |
| Vew password:                                                                                                    | X The pa                         | assword must contain at least 8 characters | 5 |
| Enter your new password                                                                                                    | <b>lew passw</b><br>Enter your i | rord:                                      | 0 |
| Enter your new password again                                                                                                    |                                  |                                            | ~ |
|                                                                                                    | er your                          | new password again                         | ۲ |
|                                                                                                    | Enter your                       | new password again                         | ۲ |
|                                                                                                    | Enter your                       | new password again                         | ۲ |
|                                                                                                    | Enter your                       | new password again                         | ۲ |
|                                                                                                    | Enter your                       | new password again                         | ۲ |

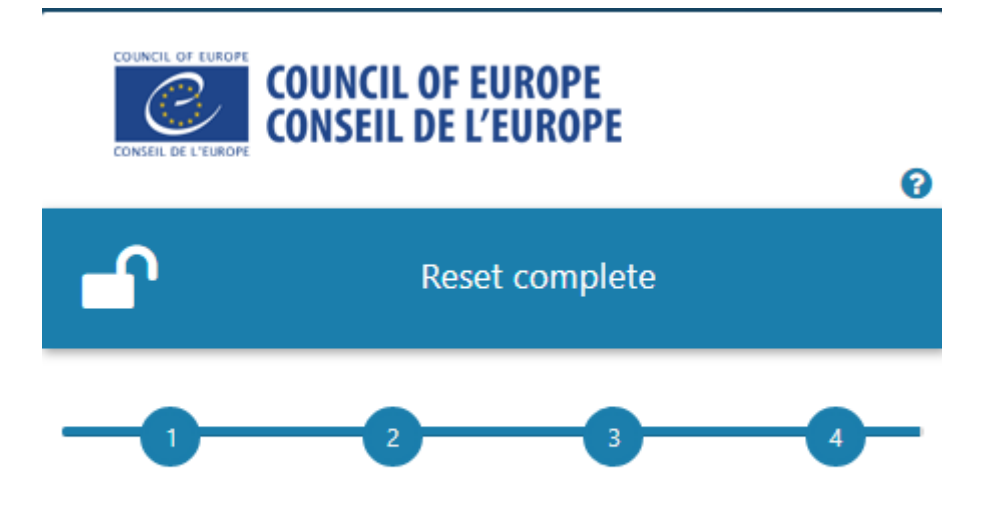

You have successfully reset your password.

To log into the restricted part of the Venice Commission's site, click on the Login button in the top right corner of the Venice Commission's site:

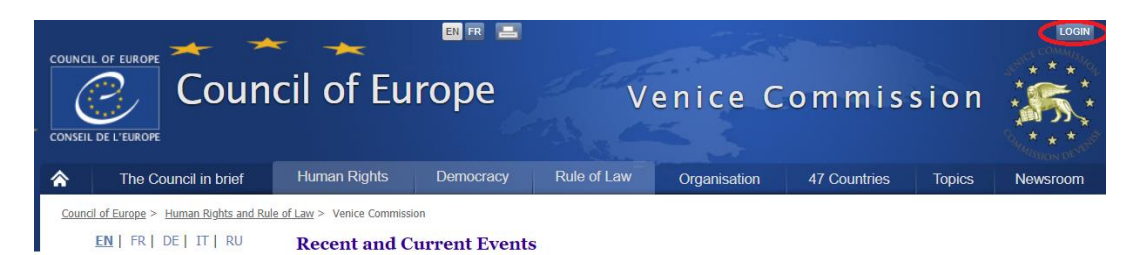

Once you are logged in, you will see your e-mail address next to the "Logout" button that replaces the "Login" button.

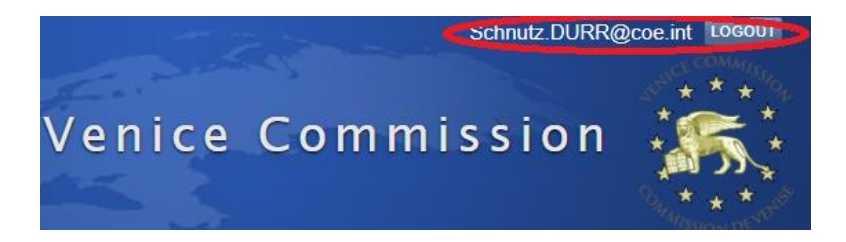

Now you will see also restricted document, of the Venice Commission, notable when you search the CDL series of documents;

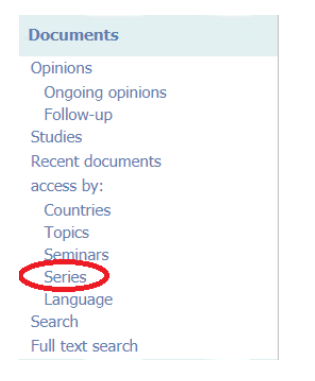

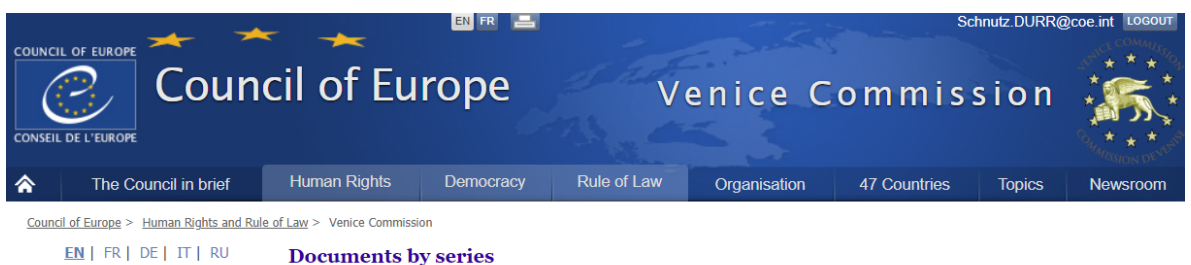

| The Commission              | The series mostly indicate whether a document is bein                                                            | g dealt with in a Sub-Commission or the Plenary. Since 2002. |  |  |
|-----------------------------|----------------------------------------------------------------------------------------------------|--------------------------------------------------------------|--|--|
| About us                    | public adopted texts figure in the CDL-AD series. Public texts adopted before 2002 appear in the CDL-INF series. |                                                              |  |  |
| Types of activities         | Adopted opinions and studies (since 2002) - CDL-AD                                                               | Plenary sessions - CDI                                       |  |  |
| Founding documents          | Constitutional Justice - CDL-JU                                                                                  | • Relevance documents = CDL-REF                              |  |  |
| News                        | Electoral Matters - CDL-EL                                                                                       | Public information - CDL-PI                                  |  |  |
| Programme                   | Judiciary - CDL-JD                                                                                               | <ul> <li>Fundamental Rights - CDL-FR</li> </ul>              |  |  |
| References                  | International Law - CDL-DI                                                                                       | Federalism - CDL-FED                                         |  |  |
| Members                     | Minorities - CDL-MIN                                                                                             | <ul> <li>Constitutional Reform - CDL-CR</li> </ul>           |  |  |
| Offices                     | Rule of Law - CDL-RoL                                                                                            | <ul> <li>Democratic Institutions - CDL-DEM</li> </ul>        |  |  |
| Statements by the President | Annual Report - CDL-RA                                                                                           | <ul> <li>UniDem Campus Trieste Seminar - CDL-UDT</li> </ul>  |  |  |
| statements by the mesident  | UniDem - CDL-UD                                                                                                  | <ul> <li>Scientific Council - CDL-SC</li> </ul>              |  |  |
| Democratic institutions and | WCCJ - CDL-WCCJ                                                                                                  | <ul> <li>WCCJ General Assembly - CDL-WCCJ-GA</li> </ul>      |  |  |
| fundamental rights          | <ul> <li>Science and Technique of Democracy - CDL-STD</li> </ul>                                                 | Latin America - CDL-LA                                       |  |  |
| Constitutional reforms      | Working Methods - CDL-WM                                                                                         |                                                              |  |  |

|                                                               |                                                                                                    | cil of Eu                                                                                                    | irope                                                                                                    | V                                                                                                    | enice C                                                               | i o m m i s                                        | sion                                   |                                  |
|---------------------------------------------------------------|----------------------------------------------------------------------------------------------------|----------------------------------------------------------------------------------------------------|----------------------------------------------------------------------------------------------------|----------------------------------------------------------------------------------------------------|-----------------------------------------------------------------------|----------------------------------------------------|----------------------------------------|----------------------------------|
| <b>☆</b>                                                      | The Council in brief                                                                                          | Human Rights                                                                                                    | Democracy                                                                                                    | Rule of Law                                                                                                  | Organisation                                                          | 47 Countries                                       | Topics                                 | Newsroom                         |
| Council                                                       | of Europe > Human Rights and Rule                                                                             | e of Law > Venice Commise                                                                                                    | sion<br><b>ov series</b>                                                                                                    |                                                                                                    |                                                                       |                                                    |                                        |                                  |
| The                                                           | Commission                                                                                                    | CDL                                                                                                    |                                                                                                    |                                                                                                    |                                                                       |                                                    | Choose a                               | a year all 🔻                     |
| Abo<br>Ty<br>Four<br>New<br>Prog<br>Refe<br>M<br>Offic<br>Sta | It us<br>bes of activities<br>ding documents<br>arranme<br>rences<br>embers<br>es<br>tements by the President | CDL(2020)012 E<br>Information docume<br>CDL(2020)011 E<br>Albania - Draft Opir<br>NUSSBERGER, M. KUDEF<br>CDL(2020)010 E<br>Turkey - not availab | nglish 17/03/2020 Re<br>ent on follow up to V<br>nglish 06/03/2020 (10<br>ion on the appointm<br>R)<br>nglish 05/03/2020 (10<br>ole yet (1, CASTELLA | stricted<br>enice Commission Op<br>stricted<br>ent of the members o<br>stricted<br>NDREU, P. BUSSJÄGER, P. C | inions and Reports and<br>f the Constitutional Co<br>AROZZA, T. OTTY) | l on other constitutior<br>urt (О. казк, н. suchoc | nal development<br>KA, K. TUORI, C. PI | <u>ts</u><br>Nelli, A.           |
| Dem<br>fund                                                   | ocratic institutions and<br>amental rights                                                                    | CDL(2020)009 E<br>Moldova, Republic of                                                                                                    | nglish 06/03/2020 - Re<br>of - draft law on ame                                                                                                    | stricted<br>nding the law on the s                                                                           | Superior Council of Ma                                                | <u>gistracy</u> (R. BARRETT, A                     | . BARAMIDZE, A. GA                     | ASPAR)                           |
| Cons<br>Fund<br>Dem<br>Rule<br>Judio<br>Omb                   | titutional reforms<br>amental rights<br>ocratic institutions<br>of law<br>ial reforms<br>udsman               | CDL(2020)008 E<br>Kyrgyzstan - Draft J<br>(N. EŞANU, P. VILANOVA<br>CDL(2020)007 E<br>Armenia - Joint opii                                       | nglish 06/03/2020 or<br>loint <u>Opinion on the</u><br>ITRIAS)<br>nglish 27/02/2020 or<br>nion on draft amendr<br>rench 27/02/2020 or                | stricter<br>amendments to some<br>stricter<br>ments to the legislation                                       | legislative acts related                                              | <u>to sanctions for viola</u>                      | tion of electoral                      | <u>l legislation</u><br>A TRIAS) |
| Elect                                                         | ions, referendums and<br>ical parties                                                                         | Armenie - pas enco<br>EȘANU, P. VILANOVA TR                                                                                                    | re disponible - Avis o<br>IAS)                                                                                                    | onjoint sur le projet d                                                                                      | 'amendements à la lég                                                 | islation relative aux p                            | artis politiques                       | (R. BARRETT, N.                  |

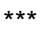